$C \ 0 \ 0 \ 5 \ 2 \ 7 \ 2 \ 9 \ A$ 

## <u>「LAN インタフェースカード」を使用した</u>

### 東洋計器株式会社様製 TMW マルチパワーメータの

### 情報取得設定手順書

2020年11月

山洋電気株式会社

パワーシステム事業部 設計部

# 目 次

| 1 | は            | はじめに                   | <b>2</b> |
|---|--------------|------------------------|----------|
| 2 | 対            | t象装置                   | 3        |
| 3 | 前            | 〕提条件                   | 3        |
| 4 | 監            | 視内容                    | 4        |
| 5 | $\mathbf{L}$ | AN カードの設定              | 5        |
|   | 5.1          | Modbus 基本設定            | 6        |
|   | 5.2          | Modbus RTU スレーブ装置の情報登録 | 7        |
|   | 5.3          | 計測値逸脱監視の設定             | 11       |
| 6 | $\mathbf{L}$ | AN カードの表示ツールを使用した遠隔監視1 | 12       |
| 7 | S            | <b>CADA</b> を使用した遠隔監視1 | 13       |
|   |              |                        |          |

登録商標の記載について TMW マルチパワーメータは、東洋計器株式会社の登録商標または商標です。

### 1 はじめに

本資料では、東洋計器株式会社様製 TMW マルチパワーメータ(以下、TMW)の情報を、LAN インタフェースカード(以下、LAN カード)が Modbus RTU 通信によって収集し、当社製 UPS の 情報と合わせて、遠隔監視を行うための設定方法について記載します。

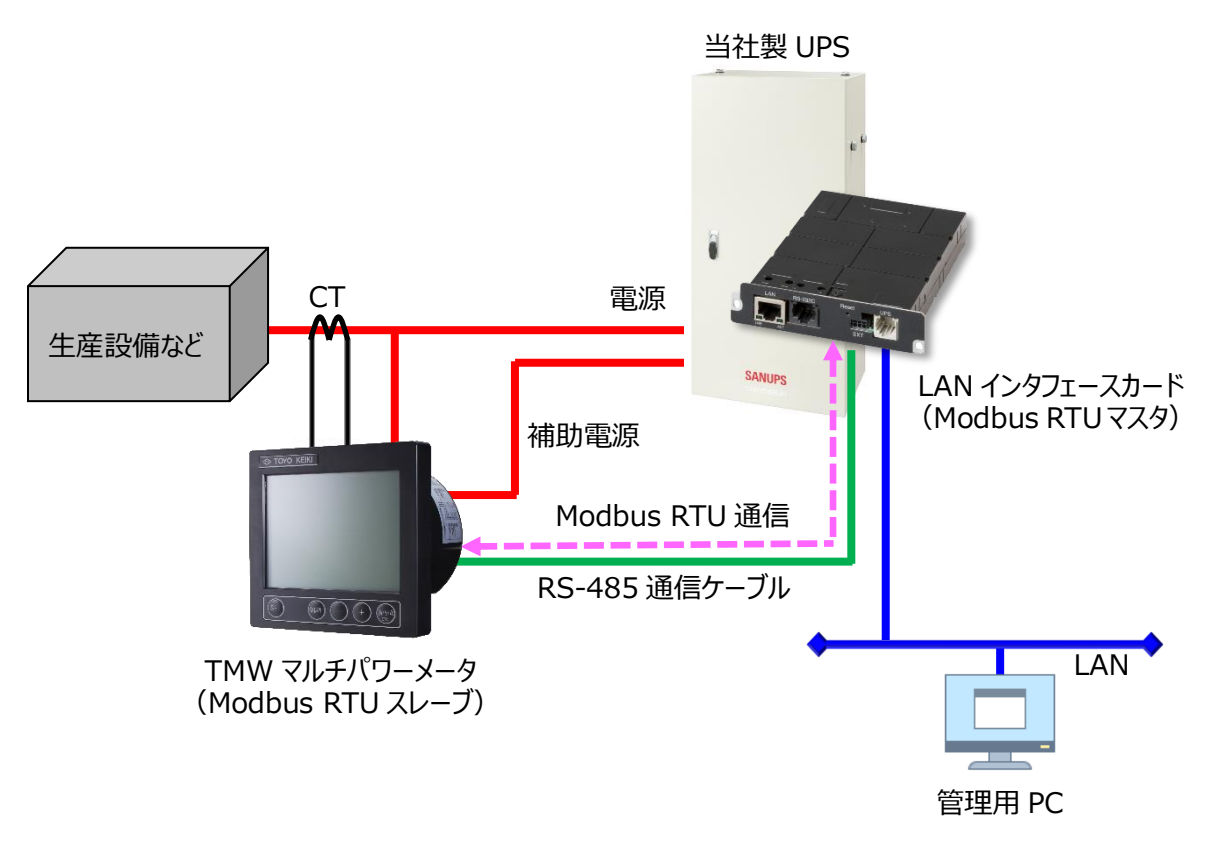

なお本資料は、LAN インタフェースカードが TMW マルチパワーメータの情報を取得する際の設 定例です。結線方法などの詳細は、TMW マルチパワーメータの取扱説明書をご覧ください。

【本資料にて想定する環境】

#### 2 対象装置

本資料の作成にあたり、動作を確認した装置を以下に示します。実際に設定を行われる際は、使用される装置のバージョンにより、表示内容や動作に差異が認められる場合があります。

LAN インタフェースカード (Modbus RTU 対応品)
 型番: PRLANIF023A、PRLANIF024A
 ファームウェア情報 ROM : P0014903B
 WEB : P0014904B
 Viewer : P0014905B

マルチパワーメータ
 東洋計器株式会社様製
 品名:TMW-31-2-51

#### 3 前提条件

- LAN カードと TMW 間の RS-485 ケーブルの接続が済んでいること。
- LAN カードの終端抵抗の設定(ディップスイッチ)が済んでいること。
- TMWの終端抵抗の設定が済んでいること。
- LAN カードは当社製 UPS に搭載され、IP アドレスなどのネットワーク設定が済んでいること
- 監視用 PC にて、LAN カードの Web 管理ツールを起動できること

#### 4 監視内容

以下に、TMW から取得できる代表的な計測値を示します。 各情報の詳細は、TMW の取扱説明書 デジタル伝送編(文書番号:TH-0215)をご覧ください。 なお各測定データと正規化データの対応は、110 [V]、5 [A]定格の場合です。

| レジスタ名       | アドレス<br>(HEX) | バイト<br>数 | 測定データ                    | 正規化<br>データ       | 備考 |
|-------------|---------------|----------|--------------------------|------------------|----|
| Vrs(RS 相電圧) | 0000          | 2        | 0~150 [V]                | 0~2000           |    |
| Ir (R 相電流)  | 000C          | 2        | 0~6 [A]                  | 0~2000           |    |
| 有効電力        | 0012          | 2        | -1200~0~1200 [W]         | $0 \sim 2000$    |    |
| 無効電力        | 0014          | 2        | LEAD 1200~LAG 1200 [var] | 0~2000           | ₩1 |
| 力率          | 0016          | 2        | LEAD 50~100~LAG 50 [%]   | 0~2000           | ₩1 |
| 周波数         | 0018          | 2        | 45~65 [Hz]               | 0~2000           |    |
| デマンド電力      | 001A          | 2        | 0~1200 [W]               | 0~2000           |    |
| 受電電力量       | 0032          | 4        | 0~9999999 [単位は乗率による]     | 4 バイト<br>HEX データ | ₩2 |
| R相電流歪率      | 009A          | 2        | 0~100 [%]                | 0~2000           |    |
| RS 相電圧歪率    | 00A0          | 2        | 0~100 [%]                | 0~2000           |    |

(出典:デジタルマルチパワーメータ TMW 型 取扱説明書 デジタル伝送編(文書番号:TH-0215)) ※1 「5 制約事項」をご覧ください。

※2 受電電力量の正規化データは、TMWの設定により形式を変更できます。

#### 5 制約事項

TMWの情報を取得する際の制約事項を記載します。

 LAN カードの「計測値の変換」機能は線形変換のため、「無効電力」および「力率」レジス タから取得した正規化データ(0~2000)を、測定データに変換することはできません。
 LAN カードでは計測値の変換を行わず、他の装置などで変換してください。

### 6 TMW の設定

### 6.1 Modbus 基本設定

TMW を、LAN カードと Modbus RTU 通信を行えるように設定します。 TMW のデジタル出力設定について以下に示します。

<デジタル出力設定>

| 設定名      | 工場出荷時の設定  | 変更後の設定              | 備考                                                                                                    |
|----------|-----------|---------------------|----------------------------------------------------------------------------------------------------|
| 伝送モード    | ASCII     | RTU                 |                                                                                                    |
| ボーレート    | 9600      | 19200               | <ul> <li>38400 でも可。</li> <li>4800 または 9600</li> <li>の場合、通信異常</li> <li>が発生する場合</li> <li>があります。</li> </ul> |
| パリティ     | 無し        | 環境に合わせて設定<br>してください |                                                                                                    |
| アドレス     | 01        | 環境に合わせて設定<br>してください |                                                                                                    |
| Wh データ形式 | 4Byte BCD | 4Byte HEX           |                                                                                                    |
| 乗率設定     | 1kWh      | 環境に合わせて設定<br>してください |                                                                                                    |
| LRC タイプ  | TYPE1     | (変更不要)              |                                                                                                    |

#### 7 LAN カードの設定

#### 7.1 Modbus 基本設定

LAN カードを、Modbus RTU マスタとして動作するよう設定します。

- (1)「WebToolStarter」<sup>\*</sup>などを使い、LAN カードの Web 管理ツールを起動します
   Web 管理ツールを起動し、ログイン後、「基本設定」>「計測値管理」>「Modbus 基本設定」
   とボタンを押下し、画面遷移します。
- (2) Modbus RTU マスタとして動作するように設定します

|                                                                                      | クリックしてチェックを付けます                                            |
|--------------------------------------------------------------------------------------|------------------------------------------------------------|
| 基本                                                                                   |                                                            |
| Modbus<br>「Modbus TCPを使用する                                                           |                                                            |
| 動作モード: ○マスタ ○スレーブ                                                                    | 動作モード:                                                     |
| スレープ設定<br>ポート番号: <sup>502</sup>                                                      | スレーブ設定<br>スレーブID:                                          |
| アクセス制限<br>© 全てのModbusマスタからのアクセスを許可する<br>○ 下記のModbusマスタからのアクセスを許可する<br>1:<br>2:<br>3: | 通信設定<br>通信ボーレート: 19200 ~<br>パリティ: なし ~<br>ストップビット: 2 ~     |
| 4:<br>5:<br>マスタ動作時の設定                                                                | TMW の設定と合わせます<br>ストップビットは、パリティ有り時は 1、<br>パリティ無し時は 2 となります。 |
| データ取得間隔(秒):                                                                          |                                                            |
| Modbusスレーブ設定<br>TMW からのデータ取得間隔<br>を設定します                                             |                                                            |
| (設定範囲:1~600秒)                                                                        | 最後にクリックして<br>変更を適用します                                      |

※「WebToolStarter」は、LAN カードの Web 管理ツールを起動するためのツールです。 当社ホームページにて無償提供しています。(ダウンロードにはユーザ登録が必要です) https://products.sanyodenki.com/ja/sanups/software/sanups web tool starter/

### 7.2 Modbus RTU スレーブ装置の情報登録

(1) Modbus RTU スレーブ装置の情報を登録します

「Modbus 基本設定」画面の「適用」ボタンを押下すると、画面左下の「Modbus スレーブ設定」 ボタンが有効になります。

「Modbus スレーブ設定」ボタンを押下し、「Modbus スレーブ設定」画面に遷移します。

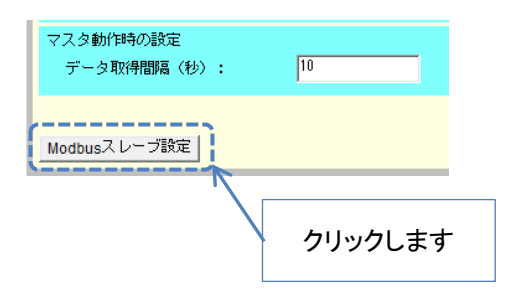

(2) Modbus RTU スレーブ装置の情報を登録します

|       |        | 基本      | 設定     |         |      |    |        |
|-------|--------|---------|--------|---------|------|----|--------|
|       |        | Modbusス | レーブ設   | 定       |      |    |        |
| No.種別 | データ名称  |         | スレーブID | アドレス IF | ァドレス |    | データ取得  |
|       |        |         |        |         |      |    |        |
|       |        |         |        |         |      |    |        |
|       |        |         |        |         |      |    |        |
|       |        |         |        |         |      |    |        |
|       |        |         |        |         |      |    |        |
|       |        |         |        |         |      |    |        |
|       |        |         |        |         |      |    |        |
|       |        |         |        |         |      | _  |        |
|       |        |         |        | クリッ     | クします |    |        |
|       |        |         | L      |         |      | J  |        |
|       | 影計測値表示 |         | [      | 登録      | 複製   | 変更 | 削除     |
|       |        |         |        |         |      |    | <br>戻る |

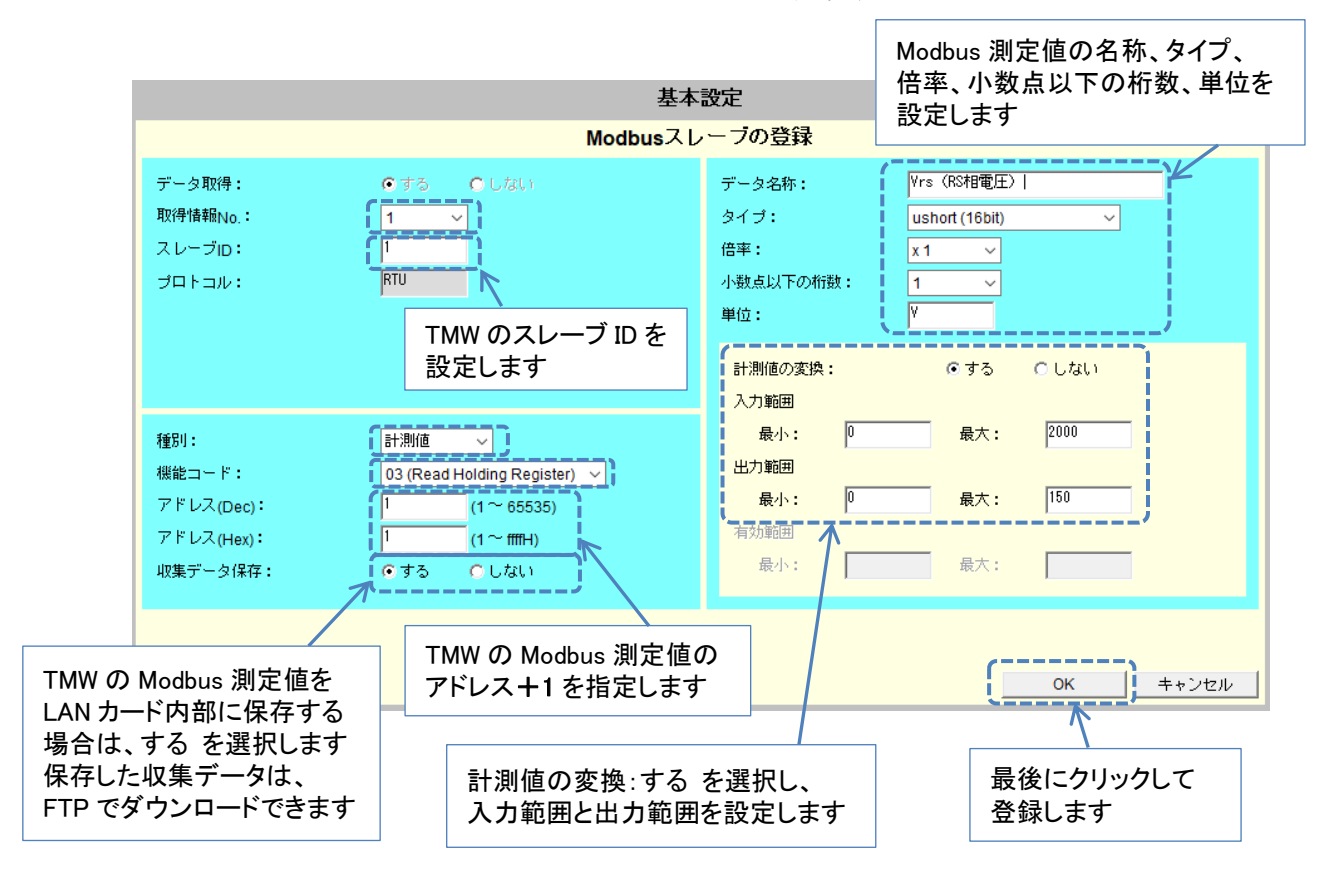

Vrs (RS 相電圧)の設定例(LAN カードが計測値を変換する場合)

Vrs(RS 相電圧)の設定例(LAN カードが計測値を変換しない場合)

| 基本設定                                                |                                                                  |                                           |                                                      |             |  |  |  |
|-----------------------------------------------------|------------------------------------------------------------------|-------------------------------------------|------------------------------------------------------|-------------|--|--|--|
|                                                     | Modbusスレ                                                         | ーブの登録                                     |                                                      |             |  |  |  |
| データ取得: © す<br>取得情報No.: 1<br>スレーブID: 1<br>プロトコル: RTU | -る <b>C</b> しない<br>                                              | データ名称:<br>タイプ:<br>倍率:<br>小数点以下の桁数:<br>単位: | Vrs (RS相電圧)  <br>ushort (16bit)<br>x 1 ~<br>0 ~<br>- | <b>∽</b>    |  |  |  |
| 種別: 計測                                              | 値 ~                                                              | <b>計測値の変換:</b><br>入力範囲<br>最小:             | C する<br>最大:                                          | © Utal)     |  |  |  |
| 機能コード: 03 (<br>アドレス(Dec): 1<br>アドレス(Hex): 1         | Read Holding Register)            (1 ~ 65535)         (1 ~ fffH) | 最小:<br>有効範囲                               | 最大:                                                  |             |  |  |  |
| 収集データ保存:                                            |                                                                  |                                           | ₩.                                                   | <br>OK++ンセル |  |  |  |
|                                                     | 計測値の変換:しない そう<br>有効範囲を設定します                                      | を選択し、                                     |                                                      |             |  |  |  |

登録した情報が表示されます。

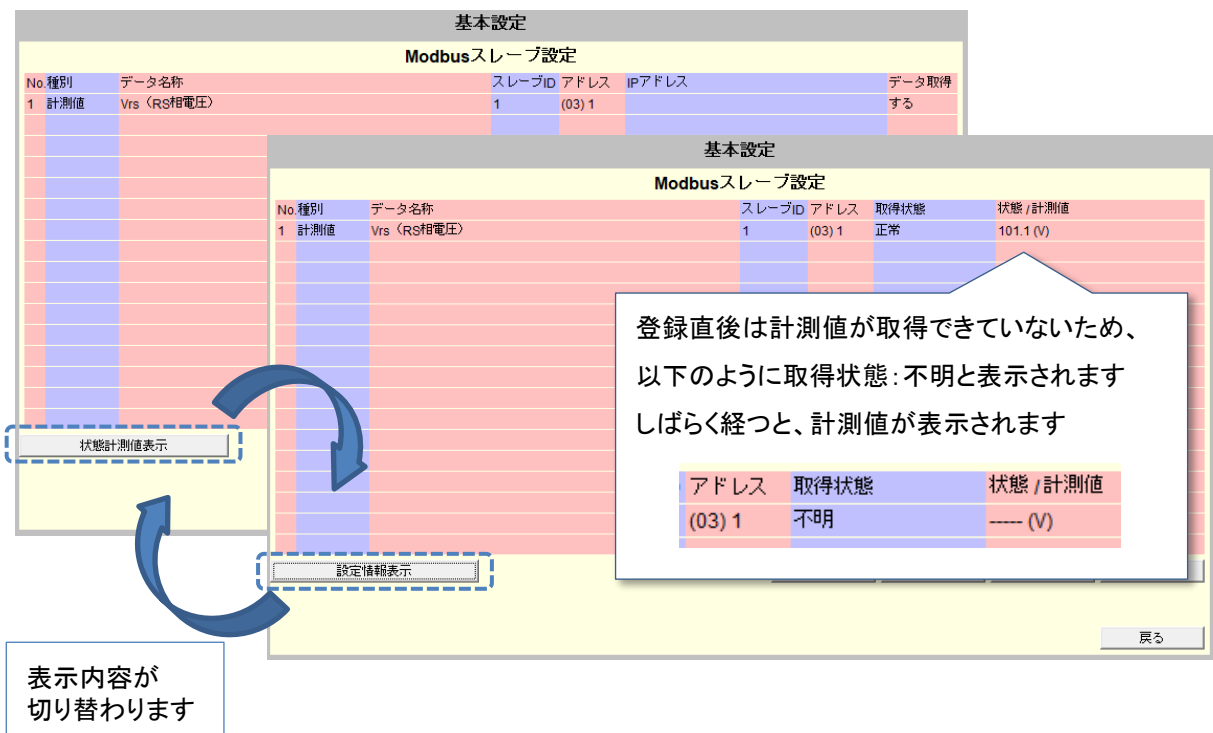

受電電力量の設定例(Vrs(RS相電圧)の情報を基に、複製登録します)

| 基本設定  |                |      |        |       |           |    |  |  |  |  |
|-------|----------------|------|--------|-------|-----------|----|--|--|--|--|
|       | Modbusスレーブ設定   |      |        |       |           |    |  |  |  |  |
| No.種別 | データ名称          | 取得状態 | 状態/計測値 |       |           |    |  |  |  |  |
| 1 計測値 | Vrs(RS相電圧)     | 1    | (03) 1 | 正常    | 101.1 (V) |    |  |  |  |  |
|       |                |      |        |       |           |    |  |  |  |  |
|       | 複製元の情報をクリックします |      |        |       |           |    |  |  |  |  |
|       |                |      |        |       |           |    |  |  |  |  |
|       |                |      |        |       |           |    |  |  |  |  |
|       |                |      |        |       |           |    |  |  |  |  |
|       |                |      |        |       |           |    |  |  |  |  |
|       |                |      |        |       |           |    |  |  |  |  |
|       |                |      |        |       |           |    |  |  |  |  |
|       | 2 情報表示         |      | 登録     | []    | 変更        | 削除 |  |  |  |  |
|       |                |      |        |       | **        | 戻る |  |  |  |  |
|       |                |      |        | クリックし | ~よ 9      |    |  |  |  |  |

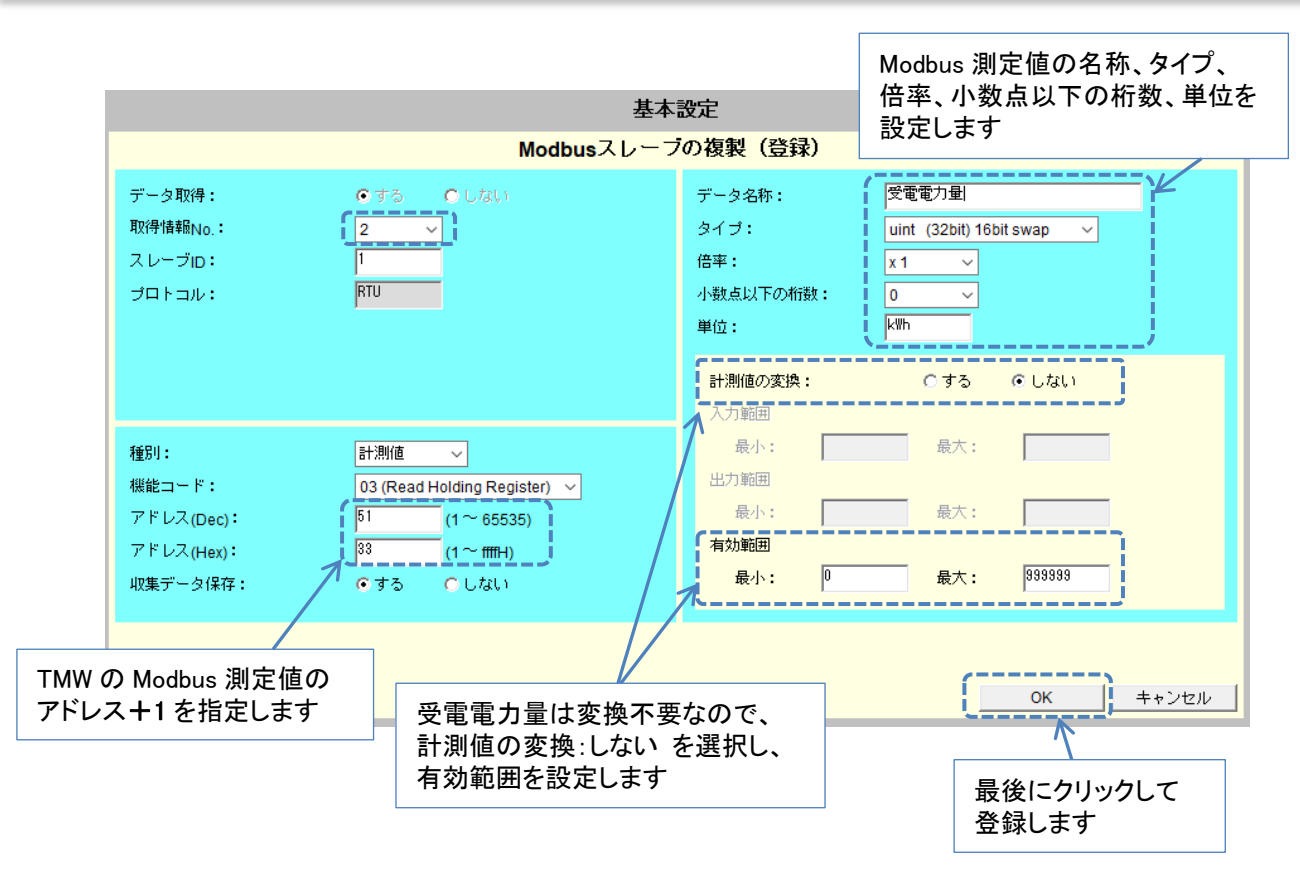

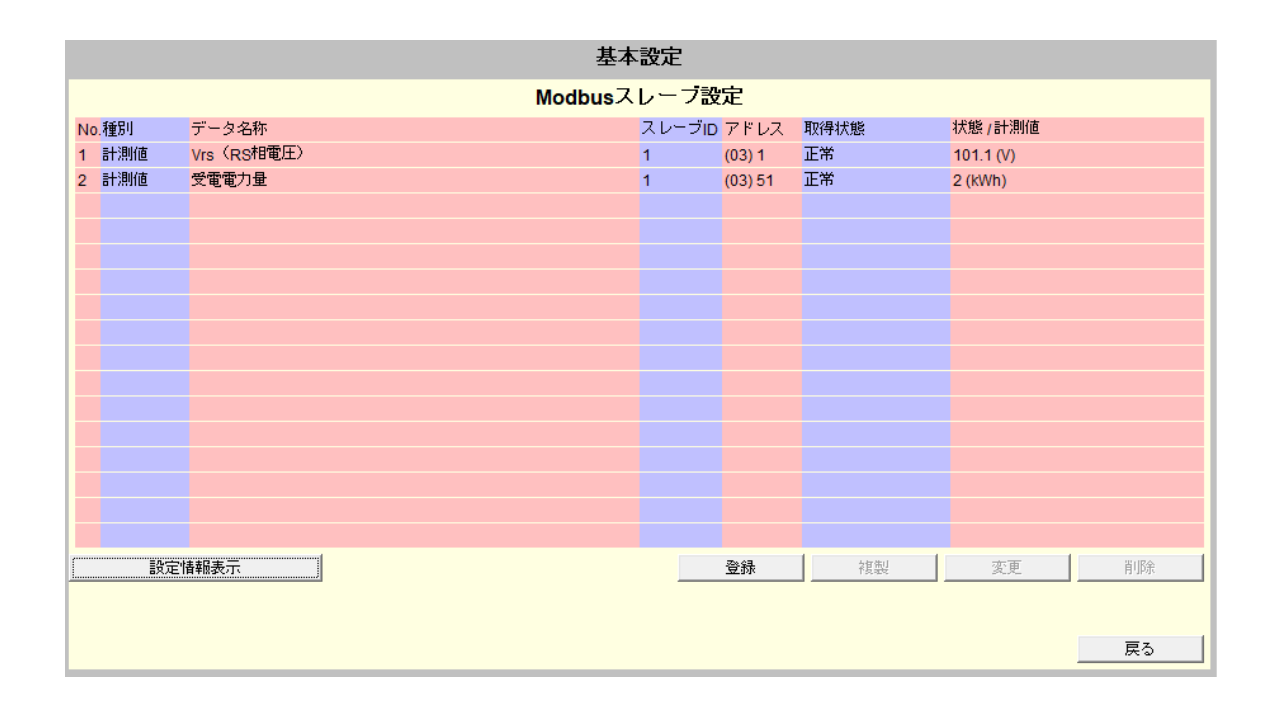

#### 7.3 計測値逸脱監視の設定

Modbus RTU スレーブ装置の計測値にしきい値を設定して、逸脱監視ができます。

(1) 計測値管理情報設定画面を開きます

「Modbus スレーブ設定」画面の「戻る」ボタン押下後、「Modbus 基本設定」画面の「戻る」 ボタン押下し、「計測値管理情報設定」画面に遷移します。

(2) Modbus RTU スレーブ装置の計測値にしきい値を指定し、逸脱監視を設定します。

| 基本設定                                                    |                                                 |  |  |  |  |  |  |  |  |  |
|---------------------------------------------------------|-------------------------------------------------|--|--|--|--|--|--|--|--|--|
| 計測値管理情報設定                                               |                                                 |  |  |  |  |  |  |  |  |  |
| □ 計測値の集計データを作成する<br>集計データは、LANインタフェースカードにて保持します。        | ✓ UPSの計測値を保存する<br>計測値データは、LANインタフェースカードにて保持します。 |  |  |  |  |  |  |  |  |  |
| 集計データは、FTPを使用して取得してください<br>▶ 停電発生中の計測値は、集計対象から時外す クリックし | してチェックを付けます りストから計測値を 翌日します                     |  |  |  |  |  |  |  |  |  |
| ▼計測通過規監視を行う<br>表示切替:<br>Vrs (RS相電圧)(V)                  | 選択しまり                                           |  |  |  |  |  |  |  |  |  |
| 計測値有効範囲 0 - 150                                         | 逸脱復旧時のヒステリシス: <sup>10</sup>                     |  |  |  |  |  |  |  |  |  |
| ▶ 注意レベルの逸脱監視を行う ▶ 警告                                    | <b>しベルの逸脱監視を行う</b>                              |  |  |  |  |  |  |  |  |  |
| 監視対象 : 上下限 🗸 監視                                         | 見対象 : 上下限 🗸                                     |  |  |  |  |  |  |  |  |  |
| 正常値上限 : 105 正常                                          | 幹値上限 : <sup>120</sup>                           |  |  |  |  |  |  |  |  |  |
| 正常値下限 : 95 正常                                           | Y値下限 : <sup>80</sup>                            |  |  |  |  |  |  |  |  |  |
| <b>と</b><br>逸脱監視する                                      | <br>際の範囲を設定します                                  |  |  |  |  |  |  |  |  |  |
| Modbus基本設定                                              | 適用 戻る                                           |  |  |  |  |  |  |  |  |  |

逸脱監視を設定した計測値は、計測値の逸脱が発生した場合にメールなどによる通知を行うことができます。設定方法は、LAN カードのユーザガイド(文書番号: M0012424)をご覧ください。

### 8 LAN カードの表示ツールを使用した遠隔監視

Modbus RTU スレーブ装置の情報を、表示ツールで監視できます。

(1)「WebToolStarter」などを使い、LAN カードの Web 表示ツールを起動します
 Web 表示ツールを起動し、ログイン後、「Modbus 計測情報」のボタンを押下し、画面遷移します。

|                  | Μ                                                      | lodbus計測                                            | 情報                                                              |                                    |                  |         |               |
|------------------|--------------------------------------------------------|-----------------------------------------------------|-----------------------------------------------------------------|------------------------------------|------------------|---------|---------------|
| 計測項目を選択することで詳細情報 | が表示されます。                                               |                                                     |                                                                 | 取得                                 | 日時:              | 2020/10 | )/23 16:21:31 |
| 計測項目             |                                                        | 計測値                                                 |                                                                 |                                    |                  |         |               |
| Vrs (RS相電圧)      |                                                        |                                                     | 101.1[V]                                                        | 0                                  |                  |         | 150           |
| 受奄奄力重            |                                                        |                                                     | 2[ kWh ]                                                        | ° ~                                |                  |         | 999999        |
|                  |                                                        |                                                     |                                                                 |                                    |                  |         |               |
| 各計測値             | Iの行をクリック<br>II (1) (1) (1) (1) (1) (1) (1) (1) (1) (1) | 'すると、逸<br>- 150<br>- 150<br>- 150<br>- 150<br>- 150 | 脱監視の話<br><sup>速脱復</sup><br>■ 警告レベルの逸野<br>監視対象<br>正米値上限<br>正米値上限 | と定値が確認。<br><sup>旧時のヒステリシス:10</sup> | できま <sup>-</sup> | ţ       |               |

#### 9 SCADA を使用した遠隔監視

Modbus TCP スレーブ機能を有効にすると、SCADA などの Modbus TCP マスタから UPS 情報お よび ModbusRTU スレーブ装置の情報を監視できます。

(1) 「WebToolStarter」などを使い、LAN カードの Web 管理ツールを起動します

Web 管理ツールを起動し、ログイン後、「基本設定」>「計測値管理」>「Modbus 基本設定」 とボタンを押下し、画面遷移します。

(2) Modbus TCP スレーブとして動作するように設定します

| クリックしてチェックを付けます                                                                                                    |                                                                                                    |
|----------------------------------------------------------------------------------------------------|----------------------------------------------------------------------------------------------------|
| クリックして選択します<br>Mod                                                                                                    | 基本設定<br>dbus基本設定<br>IF Modbus RTU <sup>を使用する</sup>                                                                                                    |
| 動作モード: Cマスタ (ベスレーフ)<br>スレーブ設定<br>ボート番号: 502<br>アクセス制限<br>(* 全てのModbusマスタからのアクセスを許可する<br>(*)<br>下記のModbusマスタからのアクセスを許可する<br>1:<br>2:<br>3:<br>4:<br>5: | 動作モード: ・マスタ Cスレーフ スレーブ設定 スレーブD:<br>通信ボーレート: 38400 v<br>パリティ: 奇数 v<br>ストップビット: 1 v                                                                                                    |
| マスタ動作時の設定<br>データ取得間隔(秒): 30<br>Modbusスレーブ設定                                                                                                    | 「通用」」     「戻る」     「     「     「     「     「     「     「     」     「     」     「     」     「     」     」     「     」     「     」     」     「     」     「     」     」     」     」     」     」     」     」     」     」     」     」     」     」     」     」     」     」     」     』     」     』     」     』     」     」     」     』     』     」     』     』     』     』     』     』     』     』     』     』     』     』     』     』     』     』     』     』     』     』     』     』     』     』     』     』     』     』     』     』     』     』     』     』     』     』     』     』     』     』     』     』     』     』     』     』     』     』     』     』     』     』     』     』     』     』     』     』     』     』     』     』     』     』     』     』     』     』     』     』     』     』     』     』     』     』     』     』     』     』     』     』     』     』     』     』     』     』     』     』     』     』     』     』     』     』     』     』     』     』     』     』     』      』     』     』     』     』     』     』     』     』     』     』     』     』     』     』     』     』     』     』     』     』     』     』     』     』     』     』     』     』     』     』     』     』     』     』     』     』     』     』     』     』     』     』     』     』     』     』     』     』     』     』     』     』     』     』     』     』     』     』     』     』     』     』     』     』     』     』     』     』     』     』     』     』     』     』     』     』     』     』     』     』     』     』     』     』     』     』     』     』     』     』     』     』     』     』     』     』     』     』     』     』     』     』     』     』     』     』     』     』     』     』     』     』     』     』     』     』     』     』     』     』     』     』     』     』     』     』     』     』     』     』     』     』     』     』     』     』     』     』     』     』     』     』     』     』     』     』     』     』     』     』     』     』     』     』     』     』     』     』     』     』     』     』     』     』     』     』     』     』     』     』     』     』     』     』     』     』     』     』     』 |

(3) SCADA などの Modbus TCP マスタから監視します

監視する各情報の詳細は、「LAN インタフェースカード Modbus データ定義書」(文書番号: C0050932B 以下、データ定義書と記載)をご覧ください。

また、UPS 状態情報および UPS 計測値情報は、UPS の機種により対応状況が異なります。デ ータ定義書の別表1および別表2をご覧いただき、対応状況を確認してください。

Modbus RTU スレーブ監視情報の抜粋を次ページに示します。

### ~データ定義書の抜粋~

Modbusデータ定義

| _(g) Mo | (g) Modbusスレーブ監視情報 |       |            |                   |                       |                                                |  |  |  |  |
|---------|--------------------|-------|------------|-------------------|-----------------------|------------------------------------------------|--|--|--|--|
| レジス・    | 9番号                | データ長  | データ        | テータ               | ゴークな                  | 中容                                             |  |  |  |  |
| (HEX)   | (DEC)              | (ワード) | タイプ        | No. <sup>≋1</sup> | テージ名称                 | 内谷                                             |  |  |  |  |
| 3F5     | 1013               | 1     | UINT16     | _                 | 登録情報数                 | Modbusスレーブの登録数                                 |  |  |  |  |
|         |                    |       |            |                   |                       | 登録数:0~16点まで、未登録の場合:0(固定)                       |  |  |  |  |
| 3F6     | 1014               | 1     | UINT16     |                   | データ取得条件               |                                                |  |  |  |  |
| 3F7     | 1015               | 16    | STRING     |                   | 情報名称                  | データ取得条件: Modbusスレーブからの                         |  |  |  |  |
| 407     | 1031               | 1     | UINT16     |                   | スレーブID                | データ取得条件                                        |  |  |  |  |
| 408     | 1032               | 1     | UINT16     |                   | プロトコル種別               | 0 未登録                                          |  |  |  |  |
| 409     | 1033               | 1     | UINT16     |                   | データ種別                 | 1 取得しない                                        |  |  |  |  |
| 40A     | 1034               | 1     | INT16      | #1                | 開始アドレス                | 2 取得する                                         |  |  |  |  |
| 40B     | 1035               | 1     | UINT16     | #1                | 計測値逸脱状態/              |                                                |  |  |  |  |
|         |                    |       |            |                   | 状態異常状態                | 情報名称:Modbusスレーブ情報の名称                           |  |  |  |  |
| 40C     | 1036               | 1     | UINT16     |                   | 計測値データタイプ             | 最大16文字(2バイト文字にも対応)                             |  |  |  |  |
| 40D     | 1037               | 1     | UINT16     |                   | 計測値倍率                 | 16文字未満の場合、または未登録の場合、                           |  |  |  |  |
| 40E     | 1038               | 2     | INT32      |                   | 計測値                   | スペース文字(0x0020)で埋める                             |  |  |  |  |
| 410     | 1040               | 1     | UINT16     |                   | 状態値                   |                                                |  |  |  |  |
| 411     | 1041               | 1     | UINT16     |                   | データ取得条件               | スレーフID: Modbusスレーフ装置のID                        |  |  |  |  |
| 412     | 1042               | 16    | STRING     |                   | 情報名称                  | 1~247 (未登録の場合は、0)                              |  |  |  |  |
| 422     | 1058               | 1     | UINT16     |                   | スレーブID                |                                                |  |  |  |  |
| 423     | 1059               | 1     | UINT16     |                   | フロトコル種別               | フロトコル種別:スレーフ装置との接続方法                           |  |  |  |  |
| 424     | 1060               | 1     | UINT16     |                   | テータ種別                 | 0 未登録                                          |  |  |  |  |
| 425     | 1061               | 1     | IN116      | #2                | 開始アドレス                | 1 TCP                                          |  |  |  |  |
| 426     | 1062               | 1     | UINT16     |                   | 計測值逸脱状態/              | 2 RTU                                          |  |  |  |  |
| 107     | 1000               |       |            |                   | 状態異常状態                | · · · · · · · · · · · · · · · · · · ·          |  |  |  |  |
| 427     | 1063               | 1     | UINT16     |                   | 計測値テータタイノ             | テータ種別:装直から取得するテータの種別                           |  |  |  |  |
| 428     | 1064               | 1     | UINT16     |                   | 計測値倍率                 | 0 未登録                                          |  |  |  |  |
| 429     | 1065               | 2     | IN132      |                   | 計測値                   | 1 計測                                           |  |  |  |  |
| 42B     | 1067               | 1     | UINT16     |                   | 状態個                   | 2 状態                                           |  |  |  |  |
| 420     | 1068               | 1     | UINT 16    |                   | テーク取得条件               | 明めったこう。取得ご、なの明めったこう                            |  |  |  |  |
| 42D     | 1009               | 10    | STRING     |                   | 1月戦名か                 | 開始パトレス:取得ナーダの開始パトレス                            |  |  |  |  |
| 43D     | 1085               | 1     | UINT10     |                   | スレーノロ                 | 0~65535 (木豆酥の場合は、0)                            |  |  |  |  |
| 43E     | 1080               | 1     | UINT 16    |                   | ノロトコル種別               | 非测点 选 附小指导 小指导展 带小指导,                          |  |  |  |  |
| 436     | 1007               | 4     | UNIT16     |                   | ナーツ作生か                | il 测恒远航代思/ 认思共伟 认思:                            |  |  |  |  |
| 440     | 1000               | 4     |            | #3                | 用炉ゲトレス                | 計測恒逸航/状態美吊先生状況表で                               |  |  |  |  |
| 441     | 1009               | · · · | UNITIO     |                   | 計測1012版化態/<br>计能复觉计能  | 87.19                                          |  |  |  |  |
| 442     | 1000               | 1     | LIINT16    |                   | 1へ忠共市1へ忠<br>計測値データタイプ | また別/店ニータタイプ・                                   |  |  |  |  |
| 442     | 1091               | 1     | LINT16     |                   | 計測値停索                 | ■1別回ナーフライノ .<br>■+測値デーカロノプー監事を参照 <sup>※3</sup> |  |  |  |  |
| 444     | 1092               | 2     | INT32      |                   | 計測値                   | aTAUEナープライン 見衣を参照                              |  |  |  |  |
| 446     | 1094               | 1     | LIINT16    |                   | 计能值                   | 計測値倍率・                                         |  |  |  |  |
| 447     | 1095               | 1     | UINT16     |                   | データ取得条件               | 計測值倍率一覧表を参昭 <sup>※4</sup>                      |  |  |  |  |
| 448     | 1096               | 16    | STRING     |                   | 情報名称                  | 町府道口平 見なて多深                                    |  |  |  |  |
| 458     | 1112               | 1     | UINT16     |                   |                       | 計測値・                                           |  |  |  |  |
| 459     | 1113               | 1     | UINT16     |                   | プロトコル種別               | 1.1.111111111111111111111111111111111          |  |  |  |  |
| 45A     | 1114               | 1     | UINT16     |                   | データ種別                 | データ種別が状態の場合は、0(固定)                             |  |  |  |  |
| 45B     | 1115               | 1     | INT16      |                   | 開始アドレス                | 未登録の場合:0x8000000                               |  |  |  |  |
| 45C     | 1116               | 1     | UINT16     | #4                | 計測值逸脱状態/              | (通信異常、計測値異常時も含む)                               |  |  |  |  |
|         |                    |       |            |                   | 状態異常状態                | ※データの格納形式は、「1.5 データ要求(ファンク                     |  |  |  |  |
| 45D     | 1117               | 1     | UINT16     |                   | 計測値データタイプ             | ションコード: 0x03)に対する応答データのフォー                     |  |  |  |  |
| 45E     | 1118               | 1     | UINT16     |                   | 計測値倍率                 | マット」の「①数値データの場合」を参照。                           |  |  |  |  |
| 45F     | 1119               | 2     | INT32      |                   | 計測値                   |                                                |  |  |  |  |
| 461     | 1121               | 1     | UINT16     |                   | 状態値                   | <b>状態値</b> :                                   |  |  |  |  |
| 462     | 1122               | 1     | UINT16     |                   | データ取得条件               | 取得值:1 or 0                                     |  |  |  |  |
| 463     | 1123               | 16    | STRING     |                   | 情報名称                  | 未登録(通信異常時も含む)の場合:0xFFFF                        |  |  |  |  |
| 473     | 1139               | 1     | UINT16     |                   | スレーブID                | データ種別が計測の場合は、0(固定)                             |  |  |  |  |
| 474     | 1140               | 1     | UINT16     |                   | ブロトコル種別               |                                                |  |  |  |  |
| 475     | 1141               | 1     | UINT16     |                   | テータ種別                 |                                                |  |  |  |  |
| 476     | 1142               | 1     | INT16      | #5                | 開始アドレス                |                                                |  |  |  |  |
| 477     | 1143               | 1     | UINT16     |                   | 計測值逸脱状態/              |                                                |  |  |  |  |
| 170     |                    |       | 1.11.17.16 |                   | <u> </u>              |                                                |  |  |  |  |
| 478     | 1144               | 1     | UINT16     |                   | 計測値テータタイプ             |                                                |  |  |  |  |
| 479     | 1145               | 1     | UINT16     |                   | 計測値倍率                 |                                                |  |  |  |  |
| 47A     | 1146               | 2     | IN132      |                   | 計測但                   |                                                |  |  |  |  |
| 47C     | 1148               | 1     | UIN116     |                   | 状態値                   |                                                |  |  |  |  |